# GOOGLE SHEET (SPREADSHEET)

Oleh: H. Mutadi, M. Ed. e-mail: <u>mutadi@kemenag.go.id</u> WhatsApp: 081227788600

# A. Pengantar

Secara sederhana google Sheet dapat kita pikirkan sebagai excel online. Dengan menggunakan Google Spreadshet ini kita bisa melakukan sharing activities di sheet yang sama secara online kapan saja (whenever), dimana saja (wherever), dengan siapa saja (whoever).

#### B. Mengaktifkan Google Drive

Google Sheet terletak di Google Drive, oleh karena itu untuk mengaktifkan Google Sheet tentunya kita harus masuk ke Google Drive terlebih dahulu.

1. Ketik <u>www.google.com</u>

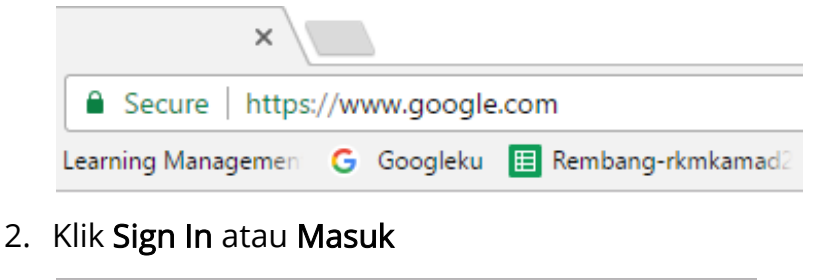

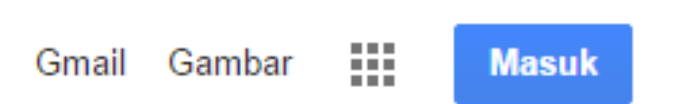

3. Masukkan e-mail gmail Anda

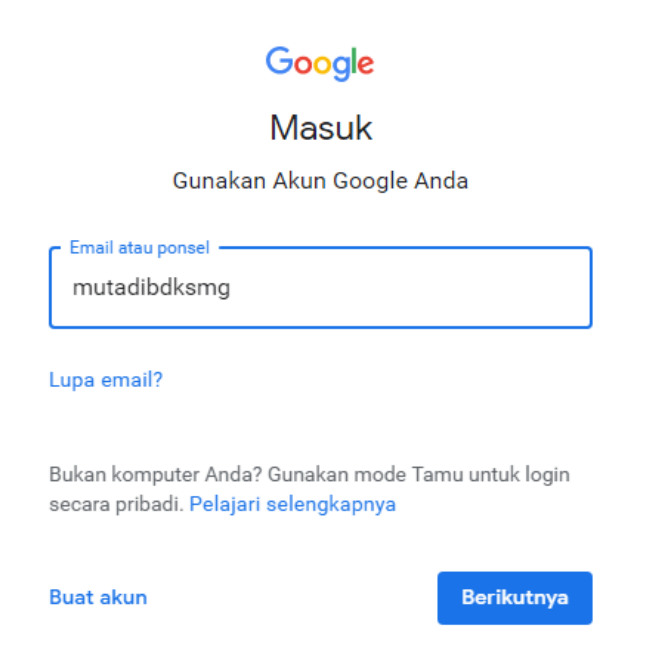

4. Klik Next atau Berikutnya kemudian masukkan passwordnya

| Google                |            |  |  |  |
|-----------------------|------------|--|--|--|
| Selamat datang        |            |  |  |  |
| mutadibdksmg@gmail.cc | om 🗸       |  |  |  |
| Masukkan sandi Anda   | Ø          |  |  |  |
|                       |            |  |  |  |
| Lupa sandi?           | Berikutnya |  |  |  |

 Setelah masuk ke gmail maka Anda akan menemukan foto yang Anda pasang di email atau logo huruf sebagai huruf nama depan di email Anda.

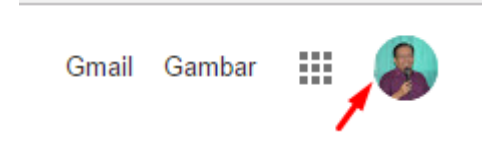

6. Setelah masuk ke email gmail sekarang silahkan Anda klik di Google Application (titik Sembilan persegi)

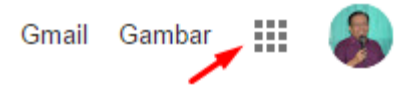

7. Setelah itu klik logo Google Drive

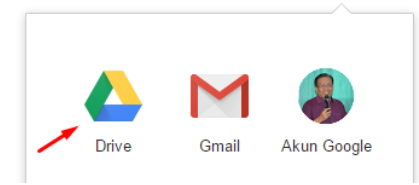

# 8. Inilah isi Google Drive

| 4          | Drive                                | Q Telusuri Drive       |                        | v                      | ? \$                                                                 |                 | 4  |
|------------|--------------------------------------|------------------------|------------------------|------------------------|----------------------------------------------------------------------|-----------------|----|
|            | Page                                 | Drive Saya 👻           |                        |                        | I                                                                    | ∃ ()            | 31 |
| Ţ          | bard                                 | Folder                 |                        |                        | Nama 个                                                               |                 | 0  |
| •          | Drive Saya                           |                        |                        |                        |                                                                      |                 |    |
| ۱          | Komputer                             | 1. PRODUK SOAL QUR'AN  | 1. REGULASI K13 TAHUN  | 2. PRODUK SOAL AKIDAH  | 2. REGULASI K13 TAHUN                                                |                 | 0  |
| <u>D</u> e | Dibagikan dengan saya                |                        |                        |                        |                                                                      |                 |    |
| 0          | Terbaru                              | 3. PANDOAN PENILAIAN   | S. FRODOK SOAL FIKIH   | 4. MODOL PELATIMAN KTS | 4. FRODOK SDAL SKI                                                   |                 |    |
| ☆          | Berbintang                           | 5. KMA 165 GURU PAI TA | 5. PRODUK SOAL PPKn 7  | 6. PRODUK SOAL BAHAS   | 6. REGULASI K13 TAHUN                                                |                 |    |
| Ū          | Sampah                               |                        |                        |                        |                                                                      |                 |    |
| R          | Backup                               | 7. PRODUK SUAL BAHAS   | 7. REGULASI DIRJEN PEN | 8. MODOL PENTOSONAN    | 8. PRODOK SUAL BAHAS                                                 |                 |    |
| L          |                                      | 9. KECAKAPAN ABAD 21 ( | 9. PRODUK SOAL BAHAS   | 10. HOTS               | 10. PRODUK SOAL IPA                                                  |                 |    |
|            | Penyimpanan                          |                        |                        |                        |                                                                      |                 |    |
|            | 1,5 GB dari 15 GB telah<br>digunakan | 11. MODEL PEMBELAJAR   | 11. PRODUK SOAL MATE   | 12. PANDUAN GERAKAN    | 12. PRODUK SOAL IPS                                                  |                 |    |
|            | TINGKATKAN<br>PENYIMPANAN            | 13. HASIL KERJA PENJAS | 13. PENULISAN SOAL (HO | 14. PANDUAN PENILAIAN  | Activate Window<br>14. PRODUK SOAL PRAKA.<br>Go to Settings to activ | s<br>ate Window | s. |

# C. Memulai Google Sheet (Spreadsheet)

Sekali lagi, google Sheet (Spreadsheet) berada di dalam google drive. Oleh karena itu untuk mengaktifkan google Sheet lakukan langkah sebagai berikut:

- 1. Klik Drive Saya atau My Drive
- 2. Pilih Google Sheet (Spreadsheet)

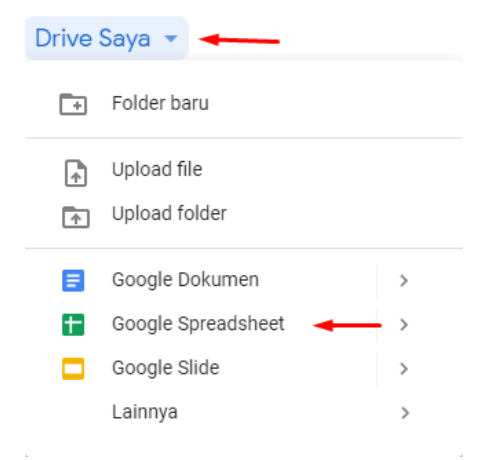

# 3. Muncul google Sheet (Spreadsheet) seperti ini:

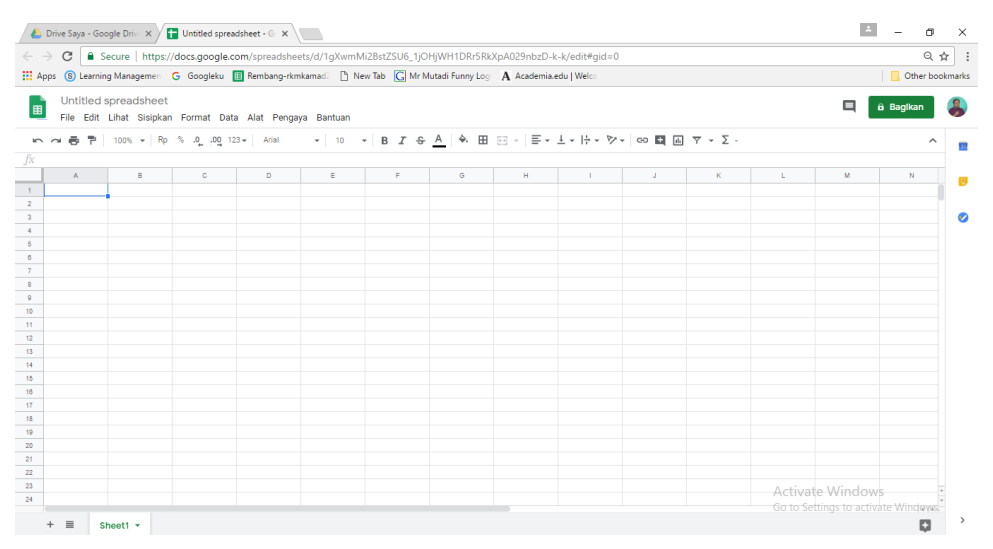

# D. Mengenal Fitur Google Sheet (Spreadsheet)

Untuk bisa mengoptimalkan google Sheet (Spreadsheet) maka kita perlu mengenal fitur dan fungsi yang ada dalam google Sheet (Spreadsheet).

1. Fasilitas yang ada dalam menu File

| Berbagi                                              | Ganti nama                               |
|------------------------------------------------------|------------------------------------------|
| Baru 🕨                                               | 👕 Pindahkan ke sampah                    |
| Buka Ctrl+O<br>Impor<br>Buat salinan                 | Publikasikan di web<br>Email kolaborator |
| Download sebagai  Kirim dalam email sebagai lampiran | Detail dokumen<br>Setelan Spreadsheet    |
| Histori versi 🕨                                      | 🖶 Cetak Ctrl+P                           |

# 2. Fasilitas yang ada pada menu Edit

| 🗠 Urungkan     | Ctrl+Z | Hapus nilai                        |
|----------------|--------|------------------------------------|
| 🔁 Ulangi       | Ctrl+Y | Hapus baris 17                     |
|                |        | Hapus kolom F                      |
| 🛠 Potong       | Ctrl+X | Hanus sel dan geser ke <b>atas</b> |
| 🖸 Salin        | Ctrl+C | hapus sei dan gesei ke <b>atas</b> |
| 🗂 Tempel       | Ctrl+V | Hapus sel dan geser ke <b>kiri</b> |
| Tempel khusus  | ►      | Hanus catatan                      |
|                |        |                                    |
| Cari dan Ganti | Ctrl+H | Hapus kotak centang                |
|                |        |                                    |

3. Fasilitas yang ada pada menu Lihat

|   | Bekukan                           | •      | Tidak ada ba <u>r</u> is                           |
|---|-----------------------------------|--------|----------------------------------------------------|
| ~ | Garis Kisi<br>Rentang terlindungi |        | 1 baris ( <u>0</u> )<br>2 baris ( <u>W</u> )       |
| ~ | Bilah rumus<br>Tampilkan formula  | Ctrl+` | Sampai baris aktif (10) ( <u>U</u> )<br>           |
|   | Sheet tersembunyi<br>Zoom         | )<br>} | 2 kolo <u>m</u><br>Sam <u>p</u> ai kolom aktif (F) |
|   | Layar penuh                       |        |                                                    |

# 4. Fasilitas yang ada pada menu Sisipkan

| Baris <b>di atas</b><br>Baris <b>di bawah</b> | Menggambar                 |
|-----------------------------------------------|----------------------------|
| Kolom <b>ke kiri</b>                          | Fungsi 🕨                   |
| Kolom <b>ke kanan</b>                         | œ⊃ Tautkan Ctrl+K          |
| Sel dan geser ke <b>hawah</b>                 | 🗹 Kotak centang            |
| Sel dan geser ke <b>kanan</b>                 | + Komentar Ctrl+Alt+M      |
|                                               | Catatan Shift+F2           |
| 🗈 Diagram                                     | Oracedebeethers Objects    |
| 🗖 Gambar 🔹                                    | Spreadsneet baru Shift+F11 |

# 5. Fasilitas yang ada pada menu Format

|          | Angka        | ▶           |
|----------|--------------|-------------|
| в        | Tebalkan     | Ctrl+B      |
| I        | Miringkan    | Ctrl+I      |
| <u>U</u> | Garis bawahi | Ctrl+U      |
| Յ        | Coret        | Alt+Shift+5 |
|          | Ukuran font  | •           |

|   | Ratakan                                   | ►  |
|---|-------------------------------------------|----|
|   | Gabungkan sel                             | ►  |
|   | Pengemasan teks                           | ►  |
|   | Rotasi teks                               | ۲  |
|   | Pemformatan bersyarat<br>Warna alternatif |    |
| X | Hapus pemformatan Ctrl                    | +\ |

6. Fasilitas yang ada pada menu Data

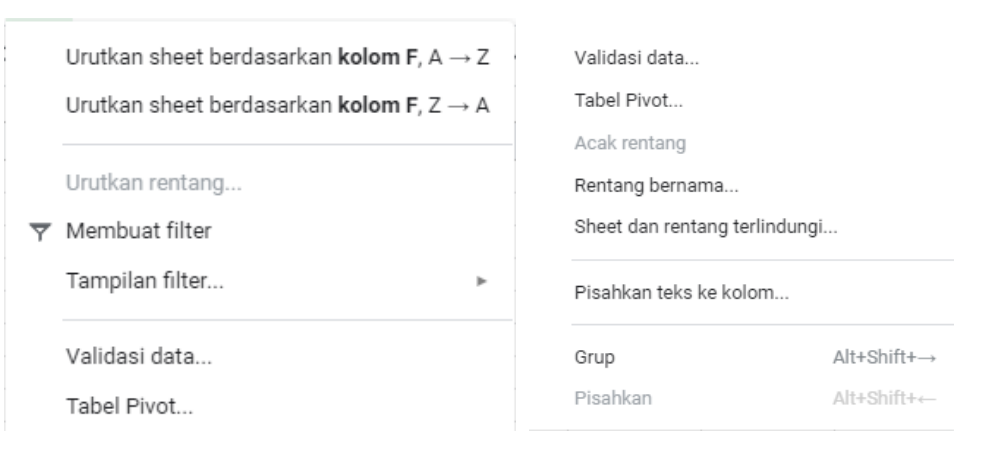

# 7. Fasilitas yang ada pada menu Alat

| ≣                 | Buat formulir               |    |
|-------------------|-----------------------------|----|
| $\langle \rangle$ | Editor skrip                |    |
| ⊘                 | Makro                       | •  |
|                   | Ejaan                       | Þ  |
| ~                 | Aktifkan pelengkapan otomat | is |
|                   | Aturan pemberitahuan        |    |
|                   | Lindungi sheet              | _  |
| Ť                 | Setelan aksesibilitas       |    |

8. Fasilitas yang ada pada menu Batas

| Ħ | 1-1-1<br>1.1.1 | *2* | / -       |
|---|----------------|-----|-----------|
|   |                |     | <b></b> - |

9. Fasilitas yang ada pada menu Perataan Horisontal

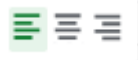

- Rata kiri dalam sebuah cell
- Rata tengah dalam sebuah cell
- Rata kanan dalam sebuah cell
- 10. Fasilitas yang ada pada menu Perataan Vertikal

<u>∓</u> + <u>+</u>

- Rata atas dalam sebuah cell

- Rata tengah dalam sebuah cell
- Rata bawah dalam sebuah cell
- 11. Fasilitas yang ada pada menu Pengemasan teks (Wrap Text)

```
|+ |위 |-|
```

- Lengkung untuk pengemasan teks (wrap text) dalam sebuah cell
- 12. Fasilitas yang ada pada menu Rotasi Teks

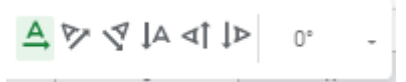

13. Fasilitas yang ada pada menu Fungsi

| SUM         |             | Google    |        | F     |
|-------------|-------------|-----------|--------|-------|
| AVERAGE     | ÷ .         | Info      |        |       |
| COUNT       | 1           |           |        |       |
| MAX         |             | Keuangan  |        | •     |
| MIN         |             | Larik     |        | •     |
| Semua       | <b>&gt;</b> | Logika    |        | ۲     |
| Database    | >           | Matematik | (a     | ►     |
| Engineering | × -         | Operator  |        |       |
| Filter      | × []        | operator  | Activa | ate M |
|             |             |           |        |       |

14. Fasilitas yang ada pada menu Tambahkan sheet

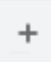

15. Fasilitas yang ada pada menu melihat semua sheet

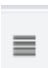

16. Fasilitas yang ada pada menu setiap sheet (sheet 1, sheet 2, dst)

| Hapus                                 |  |
|---------------------------------------|--|
| Duplikasikan                          |  |
| Salin ke 🕨 🕨                          |  |
| Ganti nama                            |  |
| Ubah warna 🛛 🕨                        |  |
| Lindungi sheet                        |  |
| Sembunyikan sheet                     |  |
| Lihat komentar                        |  |
| Gerakkan ke kanan<br>Gerakkan ke kiri |  |
| Sheet1 -                              |  |

# E. Mengubah Setting pada Google Drive

Pada bagian ini kita akan mengubah Setting Google Drive. Tujuan mengubah Google Drive ini adalah, pertama, kita akan mengubah bahasa yang digunakan pada Google Drive (kita ubah ke bahasa aslinya English). Kedua, kita akan melakukan sinkronisasi antara bekerja off line dan on line. Artinya, ketika kita bekerja tiba-tiba wifi terputus maka ketika wifi menyambung kembali maka apa yang kita kerjakan dalam kondisi off line tadi maka akan ter-update secara otomatis.

1. Klik logo setting pada Google Drive

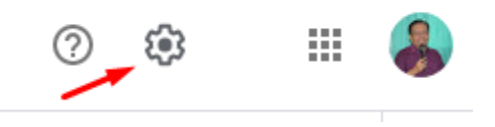

2. Pilih setelan

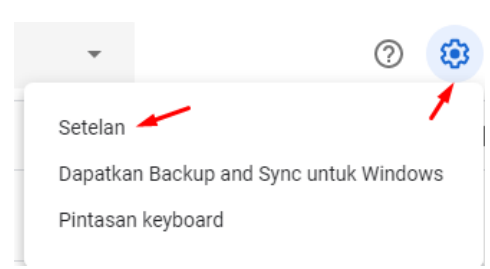

3. Klik sinkronisasi online dan offline

| Setelan                                      |                         | SELESAI                                                                                                    |
|----------------------------------------------|-------------------------|----------------------------------------------------------------------------------------------------|
| <b>Umum</b><br>Notifikasi<br>Kelola Aplikasi | Penyimpanan             | 1,5 GB dari 15 GB telah<br>digunakan<br>Tingkatkan penyimpanan<br>Lihat item yang<br>menghabiskan ruang<br>penyimpanan                                                                                                    |
|                                              | Konversikan file upload | Konversikan file yang diupload ke format editor Google Dokumen                                                                                                    |
|                                              | Bahasa                  | Ubah setelan bahasa                                                                                                    |
|                                              | Offline                 | <ul> <li>Sinkronkan file Google Dokumen, Spreadheet, Slide &amp; Gambar ke komputer ini,<br/>sehingga Anda dapat mengeditnya secara offline<br/>Tidak dianjurkan pada komputer publik atau bersama. Pelajari selengkapnya</li> </ul> |
|                                              | Kerapatan               | Longgar - Activate V                                                                                                    |

# 4. Mengubah ke Bahasa Inggris

Jika Google Drive Anda masih dalam Bahasa Indonesia maka ubahlah ke Bahasa Inggris.

| Setelan                               |                         | SELESAI                                                                                                    |
|---------------------------------------|-------------------------|----------------------------------------------------------------------------------------------------|
| Umum<br>Notifikasi<br>Kelola Aplikasi | Penyimpanan             | 1,5 GB dari 15 GB telah<br>digunakan<br>Tingkatkan penyimpanan<br>Lihat item yang<br>menghabiskan ruang<br>penyimpanan                                                                                     |
|                                       | Konversikan file upload | Konversikan file yang diupload ke format editor Google Dokumen                                                                                                    |
|                                       | Bahasa                  | Ubah setelan bahasa                                                                                                    |
|                                       | Offline                 | Sinkronkan file Google Dokumen, Spreadheet, Slide & Gambar ke komputer ini,<br>sehingga Anda dapat mengeditnya secara offline<br>Tidak dianjurkan pada komputer publik atau bersama. Pelajari selengkapnya |
|                                       | Kerapatan               | Longgar   Activate  Go to Settin                                                                                                    |

Ubahlah Bahasa Indonesia di bahah ini dengan Bahasa Inggris dengan cara klik menu edit (gambar pensil)

# Hahasa

Bahasa pilihan Anda untuk produk Google. Varian bahasa dapat mempengaruhi ejaan atau kosakata yang digunakan oleh beberapa produk Google.

| Bahasa default               |  |
|------------------------------|--|
| Indonesia<br>Indonesia       |  |
| Bahasa lain yang Anda pahami |  |
| TAMBAHKAN BAHASA LAIN        |  |

# Menjadi Bahasa Inggris seperti berikut ini:

| ← Bahasa                                               | Bahasa     |       | ×     |                          |
|--------------------------------------------------------|------------|-------|-------|--------------------------|
|                                                        | Telusuri   |       |       |                          |
| Bahasa pilihan Anda untuk<br>digunakan oleh beberapa p | Dansk      |       | •     | ajaan atau kosakata yang |
| Bahasa default                                         | Deutsch    |       | - 11  |                          |
| Indonesia<br>Indonesia                                 | Èdè Yorùbá |       |       | 1                        |
|                                                        | eesti      |       |       |                          |
| Bahasa lain yang Anda                                  | English    |       |       |                          |
| TAMBAHKAN BAHAS/                                       | Español    |       |       |                          |
|                                                        | esperanto  |       |       |                          |
|                                                        | euskara    |       | -     |                          |
|                                                        |            | BATAL | PILIH |                          |

# F. Memulai Google Sheet (Spreadsheet)

Ada dua cara dalam menggunakan google Sheet. Pertama, langsung mengetik di Google Sheet, dan yang kedua ngetik secara off line dulu di Microsoft excel lalu diupload di google Sheet. Kedua hal ini akan kita praktikkan semuanya.

# G. Mengetik secara Online Google Sheet (Spreadsheet)

 Mengetik judul pada google Sheet (Spreadsheet)
 Di bagian kiri atas sebelum kita melakukan pengetikkan maka kita bisa terlebih dahulu mengisi judul terhadap konten yang akan kita ketikkan pada google Sheet (Spreadsheet). Misalnya: Biodata Peserta Pelatihan Multimedia.

# Sebelumnya:

|    | Unti<br>File | itled<br>Edit | sprea<br>Lihat | dsheet<br>Sisipkan | Format   | Data           | Alat | Pengay | 'a |
|----|--------------|---------------|----------------|--------------------|----------|----------------|------|--------|----|
| 5  | ~ 8          | ۲             | 100%           | ▪ Rp               | % _0_ ⊦0 | 0 <b>0</b> 123 | • A  | rial   |    |
| fx |              |               |                |                    |          |                |      |        |    |
|    | A            |               |                | в                  | С        |                | (    | D      |    |
| 1  |              |               |                |                    |          |                |      |        |    |
| 2  |              |               | T              |                    |          |                |      |        |    |

# Setelah diberi judul:

|    | Biodata Peserta Pelatihan Multime <del>dia</del> |                |             |                  |            |  |  |  |  |
|----|--------------------------------------------------|----------------|-------------|------------------|------------|--|--|--|--|
| ⊞  | File Edit                                        | Lihat Sisipkan | Format Data | a Alat Pengay    | ya Bantuan |  |  |  |  |
| ŝ  | ~ 6 7                                            | 100% 👻 Rp      | % .000_ 12  | 3 <b>↓</b> Arial | ▼ 10 •     |  |  |  |  |
| fx |                                                  |                |             |                  |            |  |  |  |  |
|    | А                                                | В              | С           | D                | E          |  |  |  |  |
| 1  |                                                  |                |             |                  |            |  |  |  |  |
| 2  |                                                  |                |             |                  |            |  |  |  |  |

2. Mengetik Formulir Biodata di Google Sheet (Spreadsheet)

Form biodata yang akan kita ketikkan di Google Sheet (Spreadsheet) terdiri dari teks dan tabel. Pengetikkan ini tidak ada bedanya dengan pengetikkan yang Anda lakukan pada Microsoft Excel.

|     | Biodata I<br>File Edit | Peserta<br>Lihat | a Pelatihan Mu<br>Sisipkan Forma | ultimedia 😭 🖿  | aya Bantuan <u>Se</u> | mua perubahan disimp      | an di Drive         |               |          |       | 🔳 🔒 B        | agikan |
|-----|------------------------|------------------|----------------------------------|----------------|-----------------------|---------------------------|---------------------|---------------|----------|-------|--------------|--------|
| in. | ~ 6 7                  | 100%             | - Rp % .0,                       | 00 123 - Arial | • 10 •                | в <i>I</i> \$ <u>А</u> \$ | . ⊞ 23 - I <b>≡</b> | · ± ·  ÷ · ▷· | GD 🛨 🔠 🍸 | - Σ - |              | ^      |
| fx  |                        |                  |                                  |                |                       |                           |                     |               |          |       |              |        |
|     | А                      | В                | С                                | D              | E                     | F                         | G                   | н             | 1        | J     | К            | L      |
| 1   |                        |                  |                                  |                |                       |                           |                     |               |          |       |              |        |
| 2   |                        |                  |                                  |                |                       |                           |                     |               |          |       |              |        |
| 3   |                        | No               | Nama                             | Tempat Lahir   | Tanggal Lahir         | Alamat Rumah              | Kantor              | Alamat Kantor | E-mail   | No HP | Keterangan   |        |
| 4   |                        | 1                |                                  |                |                       |                           |                     |               |          |       |              |        |
| 5   |                        | 2                |                                  |                |                       |                           |                     |               |          |       |              |        |
| 6   |                        | 3                |                                  |                |                       |                           |                     |               |          |       |              |        |
| 7   |                        | 4                |                                  |                |                       |                           |                     |               |          |       |              |        |
| 8   |                        | 5                |                                  |                |                       |                           |                     |               |          |       |              |        |
| 9   |                        | 6                |                                  |                |                       |                           |                     |               |          |       |              |        |
| 10  |                        | 7                |                                  |                |                       |                           |                     |               |          |       |              |        |
| 11  |                        | 8                |                                  |                |                       |                           |                     | _             |          |       |              | _      |
| 12  |                        | 9                |                                  |                |                       |                           |                     |               |          |       |              | _      |
| 13  |                        | 10               |                                  |                |                       |                           | _                   |               |          |       |              | -      |
| 14  |                        | 11               |                                  |                |                       |                           |                     |               |          |       |              | _      |
| 15  |                        | 12               | -                                |                |                       |                           |                     |               |          |       |              | -      |
| 10  |                        | 13               |                                  |                |                       |                           | -                   |               |          |       |              | -      |
| 10  |                        | 14               |                                  |                |                       |                           |                     |               |          |       |              | -      |
| 10  |                        | 10               |                                  |                |                       |                           |                     | -             |          |       |              | -      |
| 20  |                        | 17               | 1                                |                | 1                     |                           | -                   | -             | 1        |       |              | -      |
| 21  |                        | 18               |                                  |                |                       |                           |                     | -             |          |       |              | -      |
| 22  |                        | 19               |                                  |                |                       |                           |                     |               |          |       |              | -      |
| 23  |                        | 20               |                                  |                |                       |                           |                     | -             |          | Activ | ute Minderue | -      |
| 24  |                        | 20               | -                                |                | 1                     |                           |                     | -             | -        | ACTIV | aue windows  |        |

# H. Mensetting Bagikan (Sharing) Google Sheet (Spreadsheet)

Sebelum Google Sheet (Spreadsheet) atau Microsoft Excel online ini kita bagikan atau share ke seluruh peserta melalui URL, terlebih dahulu harus Anda setting Bagikan (Sharing) sesuai yang Anda inginkan. Untuk melakukan setting Bagikan (Sharing) silahkan Anda klik tombol bagikan (bergambar gembok saja).

1. Klik tombol sharing (gembok)

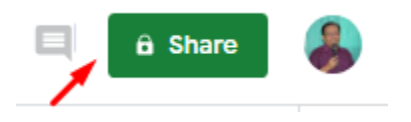

# 2. Lalu muncul share with others

| Share with others              | Get shareable link |
|--------------------------------|--------------------|
| People                         |                    |
| Enter names or email addresses | 1-                 |
|                                |                    |
| Done                           | Advanced           |

# 3. Klik Get shareable link

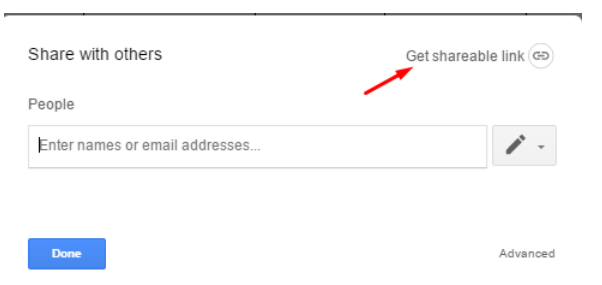

# 4. Muncul seperti ini

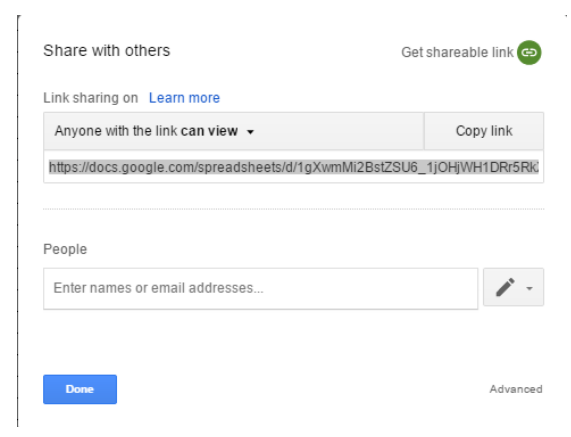

5. Klik tanda Tarik-Turun (Pull Down)

| Sha  | are with others G                                                                                  | et shareable link 😁 |
|------|----------------------------------------------------------------------------------------------------|---------------------|
| Link | sharing on Learn more                                                                              |                     |
| Ar   | nyone with the link can view 👻                                                                     | Copy link           |
|      | OFF - only specific people can access                                                              |                     |
| ~    | Anyone with the link can edit<br>Anyone with the link can comment<br>Anyone with the link can view |                     |
|      | More                                                                                               |                     |
| _    |                                                                                                    |                     |

Maka akan muncul 3 jenis sharing link, yaitu:

a. Anyone with the link can edit

Done

(orang yang memiliki link ini bisa mengedit)

b. Anyone with the link can comment

(orang yang memiliki link ini bisa member komentar)

c. Anyone with the link can view

(orang yang memiliki link ini bisa melihat saja tidak diberi ijin untuk mengedit)

Advanced

# 6. Pilih Anyone with the link can edit

Pilih Anyone with the link can edit lalu tekan Done

| Share with others                             | Link sharing updated      | Get shareable link 😁 |
|-----------------------------------------------|---------------------------|----------------------|
| Link sharing on Learn m                       | ore                       |                      |
| Anyone with the link car                      | Copy link                 |                      |
| https://docs.google.com/s                     | spreadsheets/d/1gXwmMi2Bs | tZSU6_1jOHjWH1DRr5Rk |
| <sup>2</sup> eople<br>Enter names or email ac | Idresses                  | 1 -                  |
|                                               |                           |                      |

7. Setelah berhasil maka gambar tombol sharing di pojok kanan akan berubah. Gambar tidak hanya logo "gembok" saja. Namun gambar berubah dengan "gembok dan rantai di bawahnya". Ini artinya apala orang lain diberi link maka mereka bisa ikut mengedit secara bersamasama.

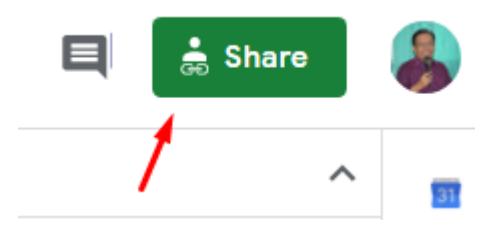

I. Memperpendek URL

Sebagaimana kita ketahui bahwa Google Sheet yang kita buat memiliki URL yang cukup panjang dan teramat sulit untuk dihafalkan. Jika URL ini kita kirim ke orang lain maka tidak tampak cantik.

```
← → C Secure | https://docs.google.com/spreadsheets/d/1gXwmMi2BstZSU6_1jOHjWH1DRr5RkXpA029nbzD-k-k/edit#gid=0
```

Oleh karena itu kita perlu memperpendeknya.

- 1. Buka New Tab
- 2. Ketik gg.gg lalu tekan ENTER

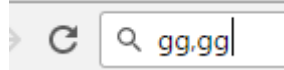

3. Akan diperoleh tampilan seperti ini

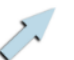

URL Shortener - Get short link on GG.GG

# Put your long URL here...

Customize link

Shorten URL

 Kopi URL google Sheet "Biodata Peserta Pelatihan Multimedia" yang panjang tersebut, lalu paste di tempat Put your long URL here ... Sehingga diperoleh seperti ini

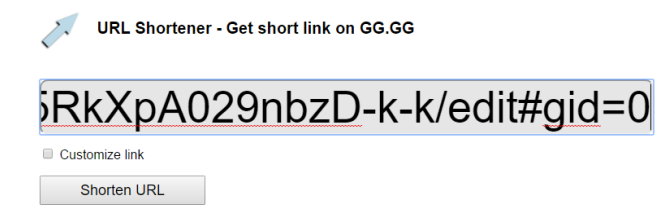

- 5. Klik **customize link** dan ketikkan short URL yang Anda inginkan
  - URL Shortener Get short link on GG.GG

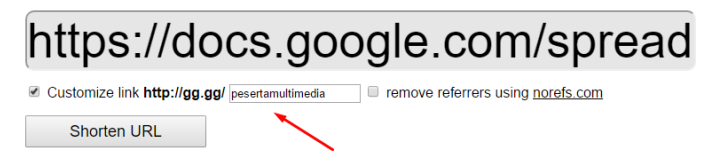

6. Kemudian klik tombol Shorten URL

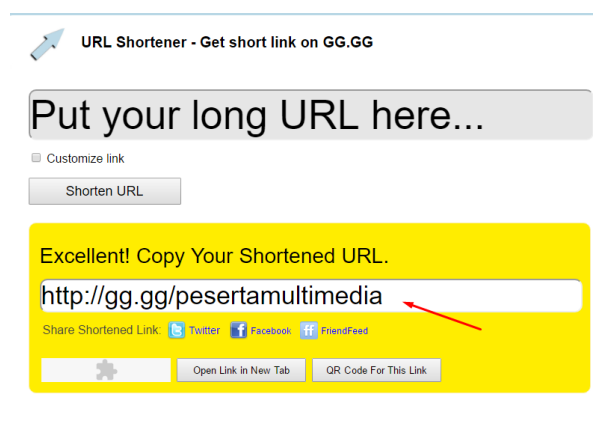

Inilah short URL **gg.gg/pesertamultimedia** yang bisa Anda kirim ke orang lain.

# J. Membuat link Google Sheet melalui File Offline MS Excel

Kita bisa membuat link Google Sheet melalui cara offline terlebih dahulu, yaitu kita mengetik di Microsoft Office Excel. Setelah itu bisa kita upload ke Google Sheet.

1. Kita ketik format dan isi seperti ini di MS Excel

Pada kesempatan kali ini kita membuat file MS Excel secara online dan memasukkan data seperti ini. Pada file ini juga disertakan rumus (formula) AVERAGE, dan IF() dengan kondisi tertentu. Setelah itu sismpan di Laptop atau computer Anda dengan nama: nilaibiologi di folder dokumen.

|     | ) 🖬 🤊    | - (* -) -                | ;              |                                           |                                | Bo              | ook1 - Microsoft Excel               |                    |                |             |
|-----|----------|--------------------------|----------------|-------------------------------------------|--------------------------------|-----------------|--------------------------------------|--------------------|----------------|-------------|
|     | Home     | Insert                   | Page La        | yout Formulas Data                        | a Review View                  | Developer       |                                      |                    |                |             |
| Pas | Cut      | <b>oy</b><br>mat Painter | Calibri<br>B I |                                           | = = <b>● ● ● ● ● ● ● ● ● ●</b> | 📑 Wrap Text     | General ▼<br>\$ ▼ % → .00<br>.00 →.0 | Conditional Format | Cell Insert    | Delete Form |
|     | Clipboar | d G                      |                | Font 🕞                                    | Alignme                        | nt 🗔            | Number 🕞                             | Styles             | Styles .       | Cells       |
|     | SUM      | -                        | • (• × •       | ′ <i>f</i> <sub>×</sub> =IF(H6<75,"Remidi | ","Lulus")                     |                 |                                      |                    |                |             |
|     | А        | В                        | С              | D                                         | E                              | F               | G                                    | Н                  | 1              | J           |
| 1   |          |                          |                |                                           |                                |                 |                                      |                    |                |             |
| 2   |          |                          | Mata Pela      | ijaran : Biologi                          |                                |                 |                                      |                    |                |             |
| 3   |          |                          | KKM KD 3       | .1 Biologi : 75                           |                                |                 |                                      |                    |                |             |
| 4   |          |                          |                |                                           |                                |                 |                                      |                    |                |             |
| 5   |          |                          | No             | Nama Siswa                                | Nilai PH KD 3.1                | NilaiPTS KD 3.1 | Nilai PAS KD 3.1                     | Rata-rata          | Keterangan     |             |
| 6   |          |                          | 1              | Abraham Hilmy                             | 65                             | 75              | 70                                   | 7 =IF(H6           | <75,"Remidi"," | Lulus")     |
| 7   |          |                          | 2              | Aisya Kamila                              | 80                             | 75              | 85                                   | 80                 | Lulus          | ľ           |
| 8   |          |                          | 3              | Atilla Fiara                              | 85                             | 80              | 70                                   | 78                 | Lulus          |             |
| 9   |          |                          | 4              | Iqbal Muhtada                             | 85                             | 75              | 85                                   | 82                 | Lulus          |             |
| 10  |          |                          | 5              | Nabila                                    | 80                             | 70              | 65                                   | 72                 | Remidi         |             |
| 11  |          |                          | 6              | Zaky Mubarok                              | 75                             | 80              | 70                                   | 75                 | Lulus          |             |
| 12  |          |                          |                |                                           |                                |                 |                                      |                    |                |             |
| 13  |          |                          |                |                                           |                                |                 |                                      |                    |                |             |

- 2. Setelah itu aktifkan Google Sheet
  - a. Ketik di New Tab <u>www.google.com</u>

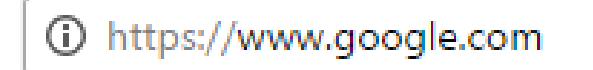

b. Silahkan klik Sign In atau Masuk

Gmail Gambar

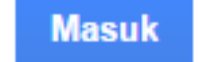

c. Masukkan e-mail gmail Anda

# Google

#### Masuk

Gunakan Akun Google Anda

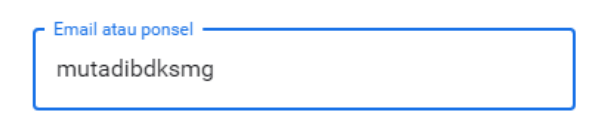

Lupa email?

Bukan komputer Anda? Gunakan mode Tamu untuk login secara pribadi. Pelajari selengkapnya

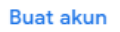

Berikutnya

d. Klik Next atau Berikutnya kemudian masukkan passwordnya

| Google                |            |
|-----------------------|------------|
| Selamat datang        | I          |
| mutadibdksmg@gmail.co | m ~        |
| Masukkan sandi Anda   | Ø          |
| Lupa sandi?           | Berikutnya |

e. Setelah masuk ke gmail maka Anda akan menemukan foto yang Anda pasang di email atau logo huruf sebagai huruf nama depan di email Anda.

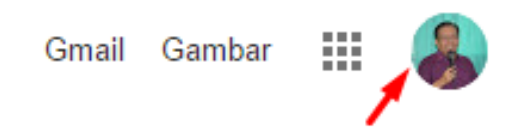

f. Setelah masuk ke email gmail sekarang silahkan Anda klik di Google Application (titik Sembilan persegi)

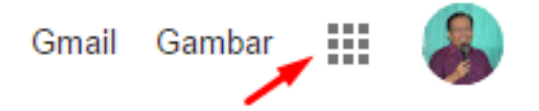

g. Setelah itu klik logo Google Drive

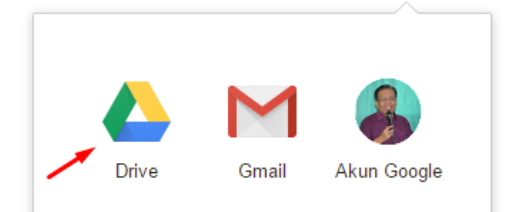

# h. Inilah isi Google Drive

|    | Drive                                | Q Telusuri Drive               |                    |                        | ()<br>()                                    | ŝ                      |         | -  |
|----|--------------------------------------|--------------------------------|--------------------|------------------------|---------------------------------------------|------------------------|---------|----|
|    | Parti                                | Drive Saya 👻                   |                    |                        |                                             |                        | i       | 31 |
| (T | Baru                                 | Folder                         |                    |                        | Nama                                        | <b>`</b>               |         | O  |
| •  | Drive Saya                           |                                |                    |                        |                                             |                        |         |    |
| +  | Komputer                             | 1. PRODUK SOAL QUR'AN          | EGULASI K13 TAHUN  | 2. PRODUK SOAL AKIDAH  | 2. REGULASI K13 TAHUN                       |                        |         | 0  |
| De | Dibagikan dengan saya                | 3. PANDUAN PENILAIAN           |                    | 4. MODUL PELATIHAN K13 | 4. PRODUK SOAL SKI                          |                        |         |    |
| S  | Terbaru                              |                                |                    |                        |                                             |                        |         |    |
| \$ | Berbintang                           | 5. KMA 165 GURU PAI TA         | RODUK SOAL PPKn 7  | 6. PRODUK SOAL BAHAS   | 6. REGULASI K13 TAHUN                       |                        |         |    |
| Ū  | Sampah                               |                                |                    |                        |                                             |                        |         |    |
| E. | Deeluur                              | 7. PRODUK SOAL BAHAS     7. Ri | EGULASI DIRJEN PEN | 8. MODUL PENYUSUNAN    | 8. PRODUK SOAL BAHAS                        |                        |         |    |
| Ľ  | васкир                               | 9. KECAKAPAN ABAD 21 (         | RODUK SOAL BAHAS   | 10. HOTS               | 10. PRODUK SOAL IPA                         |                        |         |    |
|    | Penyimpanan                          |                                |                    |                        |                                             |                        |         |    |
|    | 1,5 GB dari 15 GB telah<br>digunakan | 11. MODEL PEMBELAJAR           | PRODUK SOAL MATE   | 12. PANDUAN GERAKAN    | 12. PRODUK SOAL IPS                         |                        |         |    |
|    | TINGKATKAN<br>PENYIMPANAN            |                                |                    |                        | . Activate Wind                             | ows                    |         |    |
|    |                                      | 13. HASIL KERJA PENJAS         | PENULISAN SOAL (HO | 14. PANDUAN PENILAIAN  | 14. PRODUK SOAL PRAK<br>Go to Settings to a | <b>A</b><br>ictivate W | indows. |    |

# K. Memulai Google Sheet (Spreadsheet)

Sekali lagi, google Sheet berada di dalam google drive. Oleh karena itu untuk mengaktifkan google Sheet lakukan langkah sebagai berikut:

- 4. Klik Drive Saya atau My Drive
- 5. Pilih Google Sheet

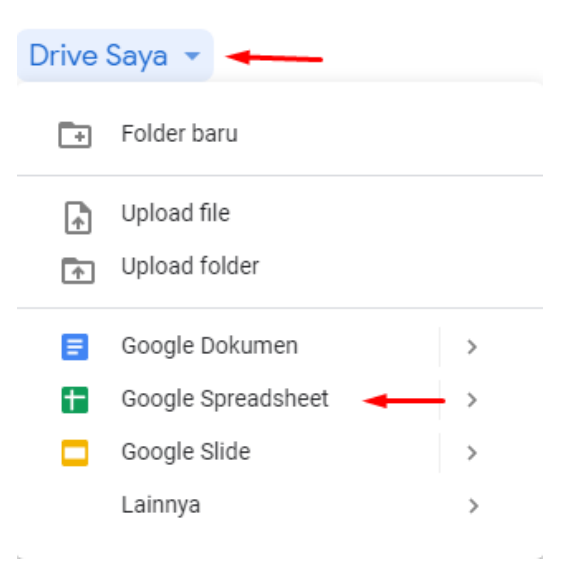

6. Muncul google Sheet seperti ini:

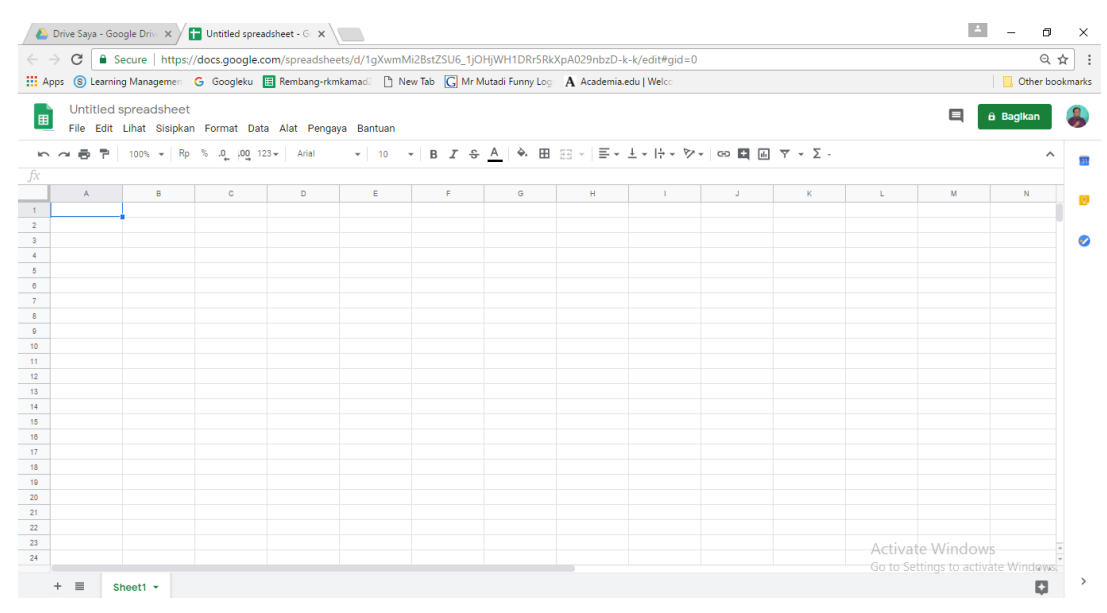

# L. Mengupload file MS Excel ke Link Google Sheet

Setelah Google Sheet terbuka, kini saatnya mengupload file MS excel yang telah kita buat dan simpan di Document dengan nama: nilai biologi.

Caranya:

- 1. Klik File
- 2. Pilih Open (Buka)

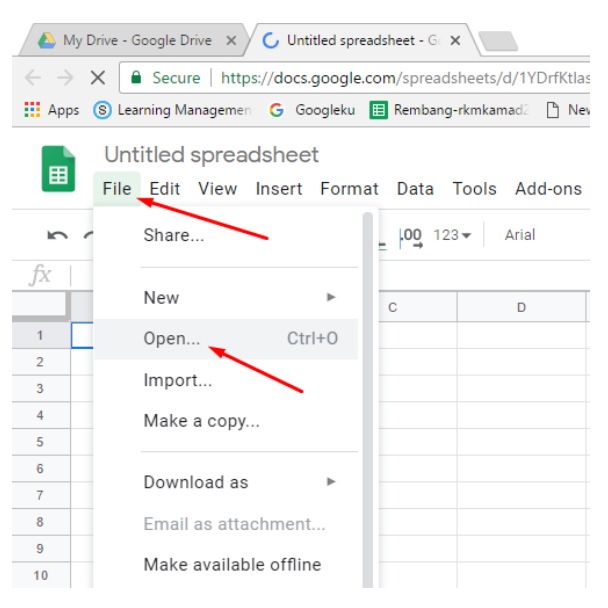

3. Lalu Anda akan mendapatkan tampilan seperti ini. Pilih Upload

| Open a file  |                |         |        |        |                                          |  |  |
|--------------|----------------|---------|--------|--------|------------------------------------------|--|--|
| My Drive     | Shared with Me | Starred | Recent | Upload |                                          |  |  |
| Spreadsheets | ×              |         | /      | - 4    | i ali ali ali ali ali ali ali ali ali al |  |  |

4. Lalu Anda akan mendapatkan tampilan seperti ini. Pilih Select a file

# from your drive

| Open a file |                |         |                                     |                    |  |  |  |  |
|-------------|----------------|---------|-------------------------------------|--------------------|--|--|--|--|
| My Drive    | Shared with Me | Starred | Recent                              | Upload             |  |  |  |  |
|             |                |         |                                     |                    |  |  |  |  |
| 1           |                |         |                                     |                    |  |  |  |  |
| 1           |                | D       | rag a fil                           | e here             |  |  |  |  |
|             |                |         | Or, if you pr<br>Select a file from | efer<br>our device |  |  |  |  |

5. Pilih file yang sudah Anda simpan di Laptop/ Komputer

sebelumnya, lalu klik Open atau double click di file tersebut.

| MG_20190402_0004    | 2 |
|---------------------|---|
| 🗐 nilai biologi 🛛 🖊 | Z |
| 🗐 PIDATO IQBAL      | Z |

6. Inilah hasil Google sheet (spreadsheet) nilai biologi siswa

| / - /                                                                                                    | ·                                                                                                    | 2           |          | · · ·            |                 |                            |                  |                                                                  |            |   |          |   |
|----------------------------------------------------------------------------------------------------|----------------------------------------------------------------------------------------------------|-------------|----------|------------------|-----------------|----------------------------|------------------|------------------------------------------------------------------|------------|---|----------|---|
| ← → X 🔒 Secure   https://docs.google.com/spreadsheets/d/1G2dOH3w9c9v12Dor8PlqHcG0SApNehqn25R0ezgDAWl/edit#gid=1354896721 |                                                                                                    |             |          |                  |                 |                            |                  |                                                                  |            | Q |          |   |
| Apps                                                                                                    | 🔛 Apps 🔞 Learning Managemen 🔓 G Googleku 🔳 Rembang-rkmkamadi 🗅 New Tab 🔀 Mr Mutadi Funny Log 🗛 Academia.edu   Welc: |             |          |                  |                 |                            |                  |                                                                  |            |   | Other bo |   |
|                                                                                                    | nilai biologi 🔅 🗐 🔒 Share                                                                                           |             |          |                  |                 |                            |                  |                                                                  |            |   | are      |   |
| 5                                                                                                    | ~ 8                                                                                                    | <b>P</b> 10 | • 10%    | £ % .0 123 -     | Arial 👻 11      | - В <i>I</i> <del>\$</del> | A & E 53 -       | $\equiv \cdot \ \underline{+} \ \cdot \   \underline{+} \ \cdot$ | P          |   |          | ^ |
| fx                                                                                                    |                                                                                                    |             |          |                  |                 |                            |                  |                                                                  |            |   |          |   |
|                                                                                                    | А                                                                                                    | в           | С        | D                | E               | F                          | G                | н                                                                | I.         | J | к        | L |
| 1                                                                                                    |                                                                                                    |             |          |                  |                 |                            |                  |                                                                  |            |   |          |   |
| 2                                                                                                    |                                                                                                    |             | Mata Pel | ajaran : Biologi |                 |                            |                  |                                                                  |            |   |          |   |
| 3                                                                                                    |                                                                                                    |             | KKM KD 3 | 3.1 Biologi : 75 |                 |                            |                  |                                                                  |            |   |          |   |
| 4                                                                                                    |                                                                                                    |             |          |                  |                 |                            |                  |                                                                  |            |   |          |   |
| 5                                                                                                    |                                                                                                    |             | No       | Nama Siswa       | Nilai PH KD 3.1 | NilaiPTS KD 3.1            | Nilai PAS KD 3.1 | Rata-rata                                                        | Keterangan |   |          |   |
| 6                                                                                                    |                                                                                                    |             | 1        | Abraham Hilmy    | 65              | 75                         | 70               | 70                                                               | Remidi     |   |          |   |
| 7                                                                                                    |                                                                                                    |             | 2        | Aisya Kamila     | 80              | 75                         | 85               | 80                                                               | Lulus      |   |          |   |
| 8                                                                                                    |                                                                                                    |             | 3        | Atilla Fiara     | 85              | 80                         | 70               | 78                                                               | Lulus      |   |          |   |
| 9                                                                                                    |                                                                                                    |             | 4        | Iqbal Muhtada    | 85              | 75                         | 85               | 82                                                               | Lulus      |   |          |   |
| 10                                                                                                    |                                                                                                    |             | 5        | Nabila           | 80              | 70                         | 65               | 72                                                               | Remidi     |   |          |   |
| 11                                                                                                    |                                                                                                    |             | 6        | Zaky Mubarok     | 75              | 80                         | 70               | 75                                                               | Lulus      |   |          |   |
| 12                                                                                                    |                                                                                                    |             |          |                  |                 |                            |                  |                                                                  |            |   |          |   |

# M. Memperpendek URL

Sebagaimana kita ketahui bahwa Google Sheet yang kita buat memiliki URL yang cukup panjang dan teramat sulit untuk dihafalkan. Jika URL ini kita kirim ke orang lain maka tidak tampak cantik.

← → C Secure | https://docs.google.com/spreadsheets/d/1G2dOH3w9c9vY2Dor8PlqHcG0SApNehqn25R0ezgDAWI/edit#gid=1354896721
 Apps Secure G Googleku Rembang-rkmkamad2 New Tab Mr Mutadi Funny Log A Academia.edu | Welco

Oleh karena itu kita perlu memperpendeknya.

- 1. Buka New Tab
- 2. Ketik gg.gg lalu tekan ENTER

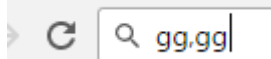

3. Akan diperoleh tampilan seperti ini

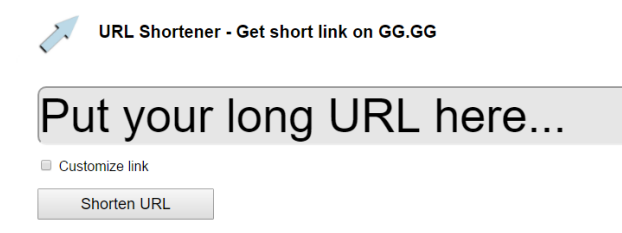

4. Kopi URL google Sheet "nilai biologi" yang panjang tersebut, lalu paste di tempat Put your long URL here ...

Sehingga diperoleh seperti ini

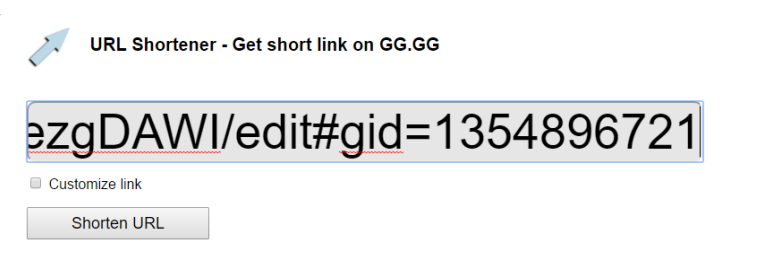

5. Klik customize link dan ketikkan short URL yang Anda inginkan

| URL Shortener - Get short                 | link on GG.GG                            |
|-------------------------------------------|------------------------------------------|
| https://docs.g                            | oogle.com/spread                         |
| Customize link http://gg.gg/ nilaibiologi | remove referrers using <u>norefs.com</u> |
| Shorten URL                               |                                          |

6. Kemudian klik tombol Shorten URL

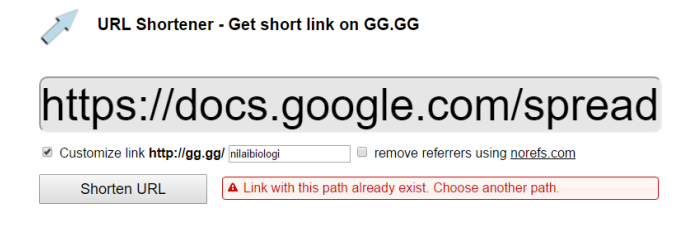

Ternyata muncul peringatan: **Link with this path already exist. Choose another path**. Link dengan nama **gg.gg/nilaibiologi** sudah ada. Pilih alamat lain. Oleh karena itu kita harus mengganti short URL tersebut sebab sudah dipakai orang lain.

7. Mengganti customize link

Karena nama **gg.gg/nilaibiologi** sudah ada maka kita harus menggantinya missal **gg.gg/nilaibiologikd31** lalu klik tombol Shorten URL

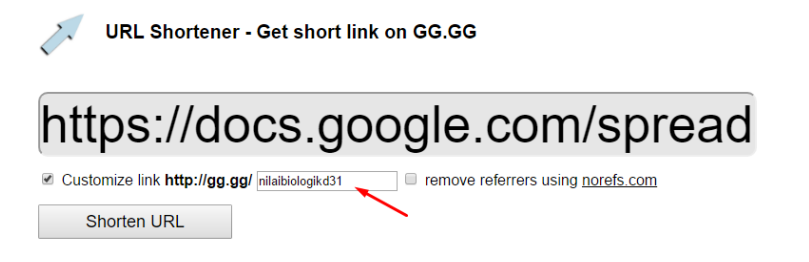

8. Inilah link google sheet yang menginformasikan nilai siswa yaitu:

gg.gg/nilaibiologikd31 yang bisa kita kirimlan ke orang tua siswa.

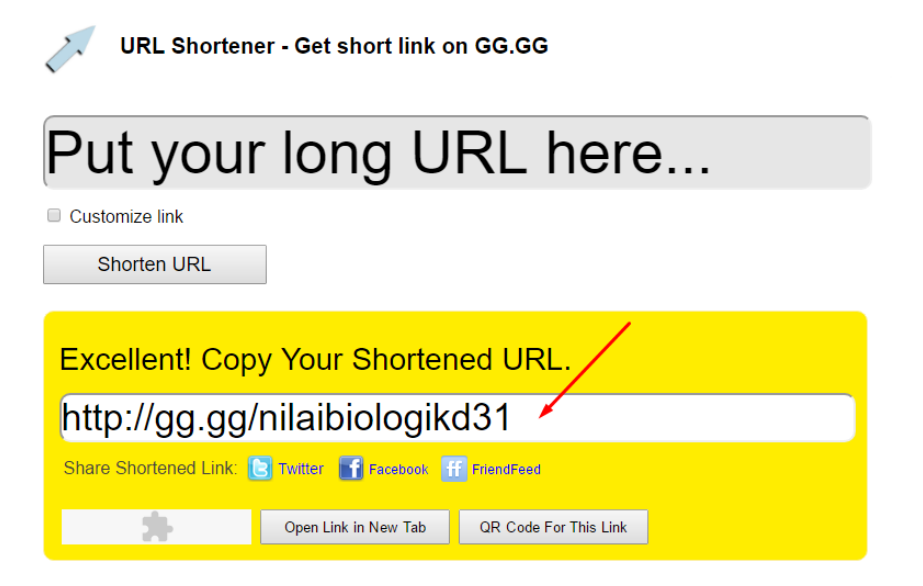

- 9. Di samping Anda bisa mengirimkan informasi nilai siswa lewat link google spreadsheet, Anda juga bisa mengirimkan informasi nilai siswa tersebut dengan menggunakan Question Response Code atau sering dikenal dengan nama QR Code. Caranya:
  - 1. Klik QR Code for this link

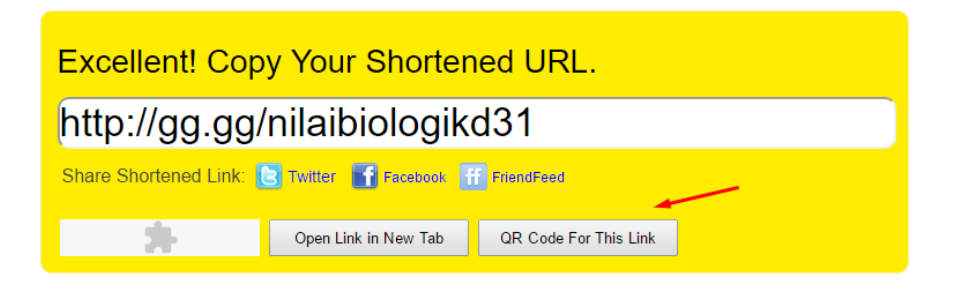

2. Inilah QR code untuk link gg.gg/nilaibiologikd31

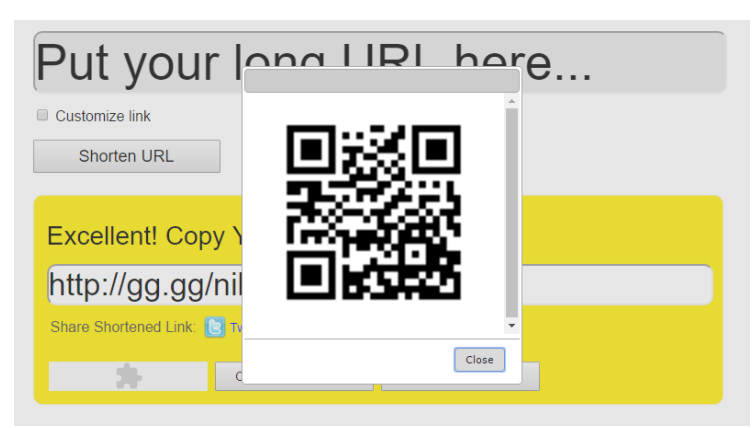

3. Simpan QR Code untuk link **gg.gg/nilaibiologikd31** tersebut dengan cara klik kanan di tengah gambar lalu pilih **Download image** 

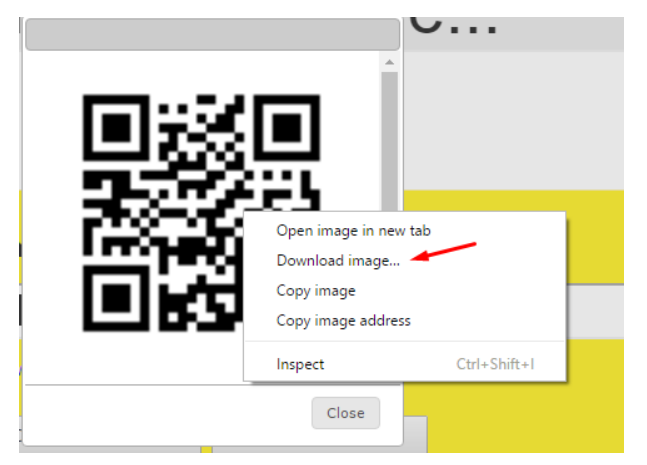

4. Simpan dengan nama misalnya berikut ini:

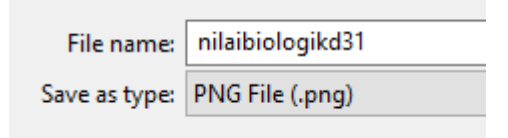

Dan sudah tersimpan di computer/ Laptop seperti ini

- IMG\_20190402\_0003
   IMG\_20190402\_0004
   nilai biologi
   nilai biologikd31
   PIDATO IQBAL
- 5. Cara mengirim QR Code

Pengiriman QR Code ini **nggak boleh difoto** dengan HP lalu dikirim ke WhatsApp atau aplikasi sosial media lain. Pemotretan ini menimbulkan garis halus yang merusak code pada QR Code. Cara pengiriman yang benar adalah dengan mengirimkan file hasil download yang berupa picture dengan ekstensi PNG dan sebagainya.

a. Buka WhatsApp orang tua siswa

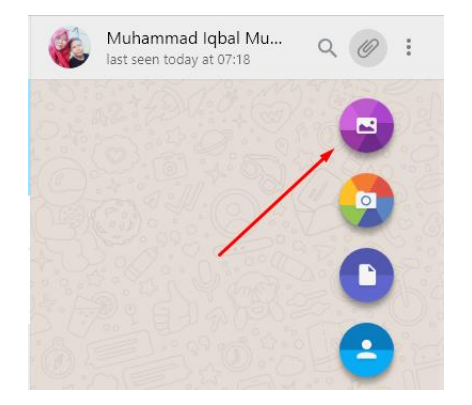

b. Pilih File QR Code-nya

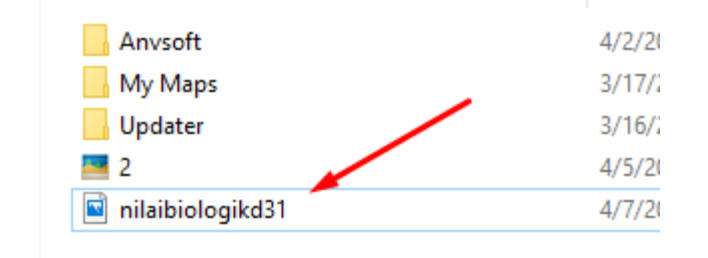

c. Orang tua yang sudah mendapat file QR Code tersebut selanjutnya bisa diprint dan di scan dengan HP atau cari HP lain untuk menscan QR Code yang di WA tersebut. Tapi ingat, tentu sja HP androidnya sudah diinstal Aplikasi QR Code scanner lewat playstore download.

# N. Mensetting Link Google Spreadsheet

Link google spreadsheet yang akan kita kirim ke orang tua harus kita setting jenis sharingnya. Karena ini pengiriman nilai maka Anda tidak memperbolehkan orang tua siswa untuk mengeditnya.

1. Klik Share

Done

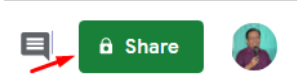

2. Klik Get sharable link

| Share with others              | Get shareable link |  |  |  |
|--------------------------------|--------------------|--|--|--|
| People                         |                    |  |  |  |
| Enter names or email addresses | 1 -                |  |  |  |
|                                |                    |  |  |  |

3. Pilih Anyone with the link can view

Memilih can view dengan harapan orang tua siswa yang memiliki link gg.gg/nilaibiologikd31 hanya dapat melihat nilai siswanya namun tidak diperkenankan untuk merubahnya

Advanced

| Share with others                                 | Get shareable link |
|---------------------------------------------------|--------------------|
| Link sharing on Learn more                        |                    |
| Anyone with the link can view -                   | Copy link          |
| OFF - only specific people can access             |                    |
| Anyone with the link can edit                     |                    |
| Anyone with the link can comment                  |                    |
| <ul> <li>Anyone with the link can view</li> </ul> |                    |
| More                                              |                    |
|                                                   |                    |
| Done                                              | Advanced           |

Selamat mencoba